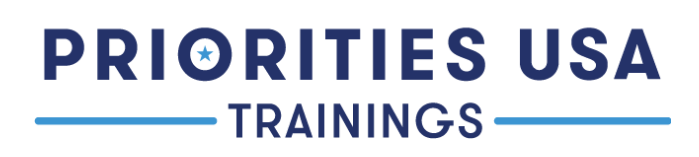

### Preparing to Run Ads on Facebook

#### Setting up a Business Manager Account

- 1. Go to https://business.facebook.com/overview
- 2. Log in to your Facebook account or create an account
- 3. Click "Create Account" in the top left corner
- 4. Fill out your information
  - a. Pro tip: Use your organization's general info email (if applicable) so that you don't lose this account in the event of staffing changes
- 5. Select "Accounts" on the sidebar on the left side of the page to drop down the list
- 6. Select "Pages"
- 7. Add your organization's Facebook page or create a Facebook page for your organization

| lusiness settings     |   |                             |                                                                                                    |                                                                   |  |
|-----------------------|---|-----------------------------|----------------------------------------------------------------------------------------------------|-------------------------------------------------------------------|--|
|                       | • | Enter ID / asset name / b Q | Add  Owned by: ID:                                                                                                    | Remove View Pag                                                   |  |
| ]] Users              | ~ | Filter by • Sort by         | Add a Page<br>Vour business already owns this Page, or you need to own it.<br>For example, another company created the Page for you.<br>Claiming a Page moves it into Business Manager | vailable here. For more options, go to Page Settings on Facebook. |  |
| Accounts              | ^ | Primary business Page       | Request access to a Page                                                                                                    |                                                                   |  |
| Pages                 |   |                             | business. For example, you work for an agency, and you want to<br>run ads on a client's Page. The Page will still belong to its                                                        |                                                                   |  |
| Ad accounts           |   |                             | current owner.                                                                                                    |                                                                   |  |
| Business asset groups |   |                             | + Create a new Page<br>You need a new Page for your business.                                                                                                    |                                                                   |  |
| Apps                  |   |                             | People                                                                                                    | 2 Add People                                                      |  |
| Instagram accounts    |   |                             | These people have access to Detr                                                                                                    | ait Action. You can view edit or delete their permissions         |  |
| WhatsApp Accounts     |   |                             |                                                                                                    | or Actor. The carry ent of delete their permissions.              |  |
| Data Sources          | ~ |                             | Search by ID or name                                                                                                    | li Q                                                              |  |
| ) Brand Safety        | ~ |                             | <b>(2)</b>                                                                                                    | ~                                                                 |  |
|                       |   |                             | <b>义</b>                                                                                                    | ~                                                                 |  |
| Registrations         | ~ |                             |                                                                                                    |                                                                   |  |
| Registrations         | ~ |                             | 图                                                                                                    | ~                                                                 |  |

- 8. Connect your organization's Instagram page (if your organization does not have an Instagram presence, this is not required to run ads there)
- 9. Select "Users" on the left sidebar to drop down the list
- 10. Select "People"
- 11. Select "Add"

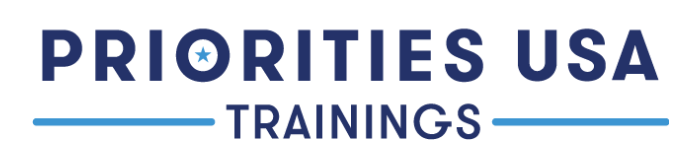

12. Add the people who will have access to your organization's business page

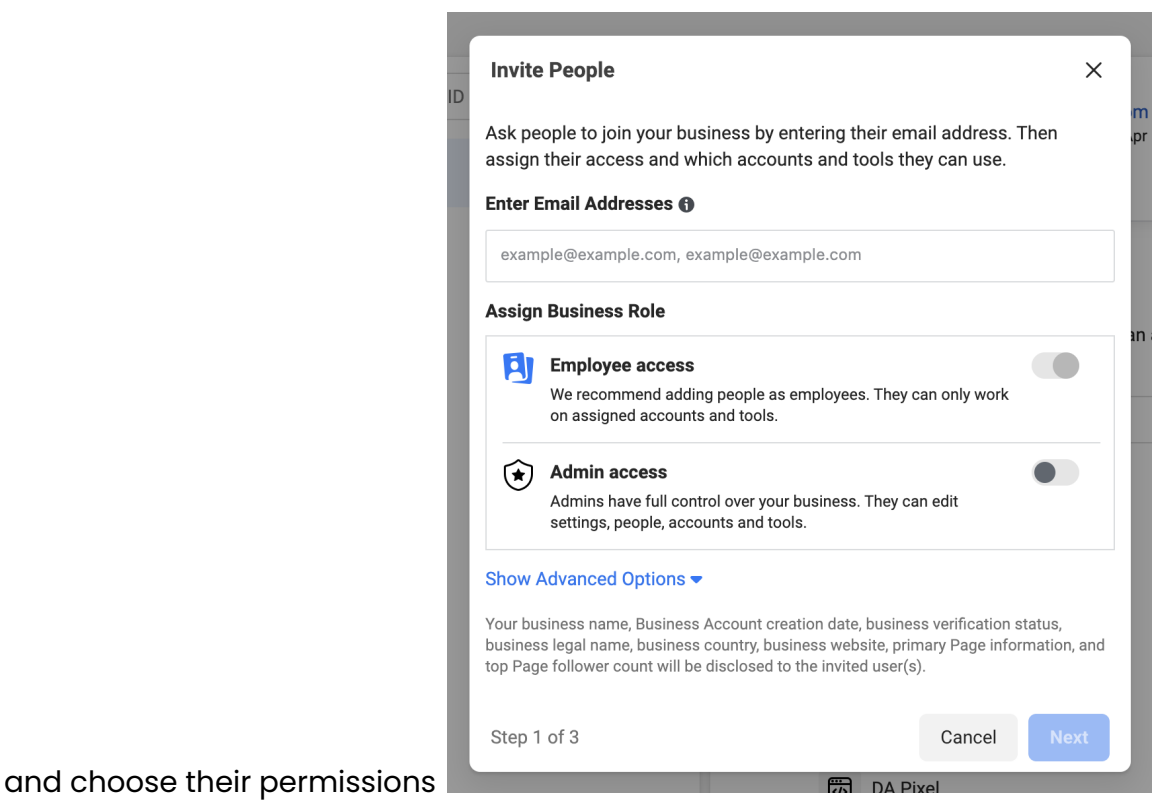

- 13. Select "Next"
- 14. Select the page you want them to have access to on the left and choose their permissions on the right

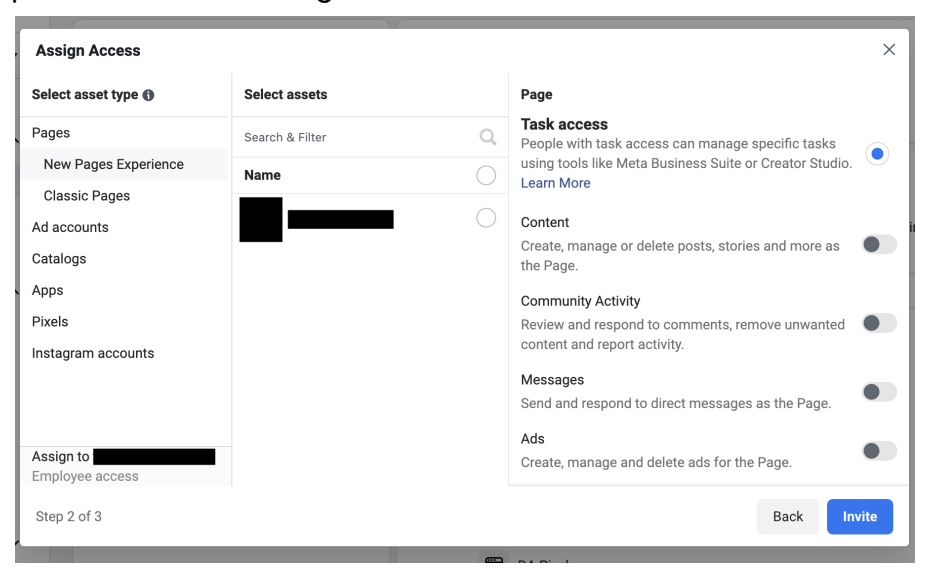

# PRIORITIES USA

#### Setting up an Ad Account

An ad account allows you to use advanced targeting, use specific ad objectives, design ads that fit specific goals, and choose different ad placements. You can boost a post without an ad account (which is technically considered an ad) but there are far fewer customization and targeting options. You can read more about the difference between ads and boosted posts <u>here</u>.

- 1. Open up your Business Manager
- 2. Select "Accounts" on the sidebar on the left side of the page to drop down the list
- 3. Select "Ad Account"
- 4. Select "Add"
- 5. Select "Create a New Ad Account" and enter the information
- 6. Add the people who can have access to your ad account and choose their permissions

| Add People and Set Permissions |   |                                                                                                    |  |  |
|--------------------------------|---|----------------------------------------------------------------------------------------------------|--|--|
| Search & Filter                | Q | Ad Account                                                                                               |  |  |
| 1 Person Selected              |   | Partial access                                                                                           |  |  |
| Kelsey Rodri                   | 0 | Manage campaigns<br>Create and edit ads, access reports and view ads                                     |  |  |
|                                |   | View performance<br>Access reports and view ads                                                          |  |  |
|                                |   | Manage Creative Hub mockups<br>View, create and edit mockups in Creative Hub                             |  |  |
|                                |   | Full control                                                                                             |  |  |
|                                |   | Control ad account settings, finances and permissions. Create and edit ads, access reports and view ads. |  |  |
|                                |   | Cancel Assign                                                                                            |  |  |

7. Enter your payment information or you can choose to add this later

## PRIORITIES USA

- 8. To add more people to your ad account, follow steps 9-12 of the Business Manager instructions
- 9. Select the ad account you want to give them access to on the left and choose their permissions on the right

| Assign Access                |          |        | ×                                                                                                    |
|------------------------------|----------|--------|----------------------------------------------------------------------------------------------------|
| Select asset type ()         | Select a | issets | Ad Account                                                                                                    |
| Pages                        | Search & | Filter | Partial access                                                                                                    |
| Ad accounts                  | 1 Name   | <      | Create and edit ads, access reports and view ads                                                                                                    |
| Catalogs<br>Apps             |          |        | View performance<br>Access reports and view ads                                                                                                    |
| Pixels<br>Instagram accounts |          |        | Manage Creative Hub mockups<br>View, create and edit mockups in Creative Hub                                                                        |
|                              |          |        | Full control<br>Manage Ad Account<br>Control ad account settings, finances and<br>permissions. Create and edit ads, access reports and<br>view ads. |
| Assign to<br>Employee access |          |        |                                                                                                    |
| Step 2 of 3                  |          |        | Back Invite                                                                                                    |

### Get Verified to Set up Political Ads

Everyone who creates, edits, or manages political ads must verify their identity and location. This process can take up to 4 weeks to complete, so we recommend starting well before you're actually planning to run ads!

- 1. Go to your Business Manager
- 2. Select "Accounts" on the left sidebar to drop down the list
- 3. Select "Pages" and select your page

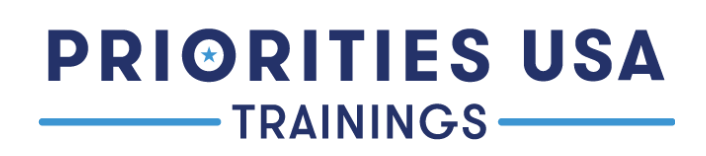

#### 4. Select "View Page" on the right

| nter ID / asset name / b Q Add - | Owned by: ID:<br>Add People Assign Partners<br>People Partners | Remove View Page                    |
|----------------------------------|----------------------------------------------------------------|-------------------------------------|
| _                                | People                                                         | L* Add People                       |
|                                  | These people have access to Proudly. You can view              | , edit or delete their permissions. |
|                                  | Search by ID or name                                           | ₩ <sup>1</sup> C                    |
|                                  |                                                                |                                     |
|                                  |                                                                |                                     |
|                                  |                                                                |                                     |
|                                  |                                                                |                                     |
|                                  |                                                                |                                     |

- 5. Select "Settings" at the bottom of the sidebar on the left
- 6. Select "Issue, Electoral, or Political Ads"
- 7. Under "Confirm Your Identity" select "Get Started"
- 8. Set up two-factor authentication if you haven't already
- 9. Enter your information as well as your mailing address
- 10. Choose the type of identification you want to use and upload it as a JPG or PNG
  - a. The photo should be approved/denied within a few minutes
- 11. Answer the questions to confirm your identity
- 12. Your identity will be temporarily confirmed for 21 days
- 13. In 3 to 7 days you will receive a letter in the mail with a confirmation number
- 14. Go to the URL in the letter and enter the confirmation number

#### Setting up a Disclaimer for Your Organization

In order to run political ads your organization needs to have a disclaimer that reflects the person or organization paying for the ads.

1. Go to your Business Manager

### PRIORITIES USA TRAININGS

- 2. Select "Accounts" on the left sidebar to drop down the list
- 3. Select "Pages" and select your page
- 4. Select "View Page" on the right
- 5. Select "Settings" at the bottom of the sidebar on the left
- 6. Select "Issue, Electoral, or Political Ads"
- 7. Select "Create a Disclaimer"

#### **Create disclaimers**

Every issue, electoral or political ad must display a "Paid for by" disclaimer with the name of who is responsible for the ad.

To create a disclaimer, you need to provide some verifiable information about the person or organization responsible for the ad, and you need to confirm your connection to them. For transparency, the information you provide for verification will be displayed publicly with your ads that use this disclaimer when they are running and for 7 years in the Ad Library.

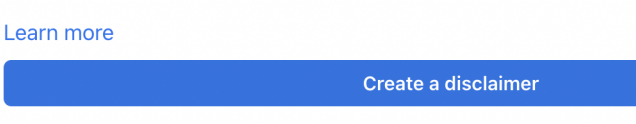

8. Choose your verification option based on your organization's status and enter the information

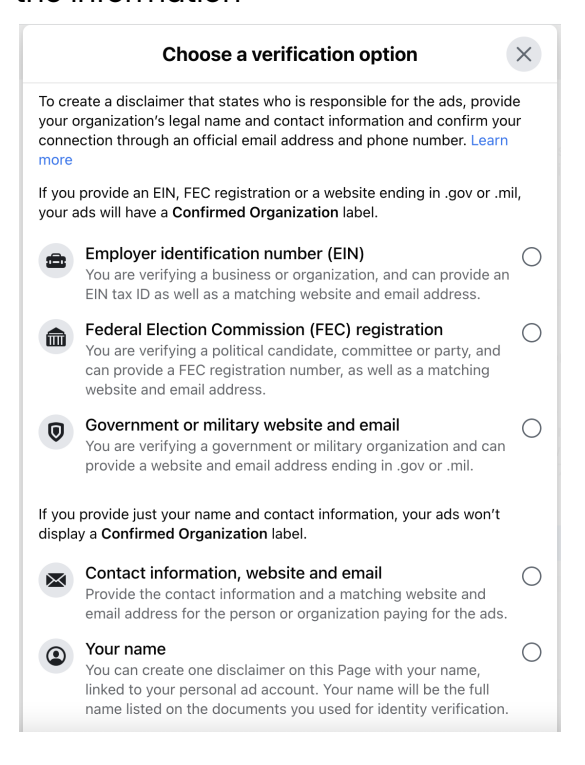

## TRAININGS

- a. For non-federal candidates and groups without an EIN, you can verify through contact information, website and email, which requires a phone number and mailing address in addition to email. All of these will be public on the Facebook ad library, so we recommend using a Google voice or office number instead of a personal cell. Nothing will be mailed to the address, and P.O. boxes are usually accepted..
- b. For any verification option, the email you use must have the same domain as your organization's website (i.e. <u>priorities.org/krodriguez@priorities.org</u>)
- 9. Disclaimers usually take 48 hours to verify, but the wait can be longer during times when there is more political ad activity on Facebook.

Questions? Contact <u>training@priorities.org</u> for assistance.